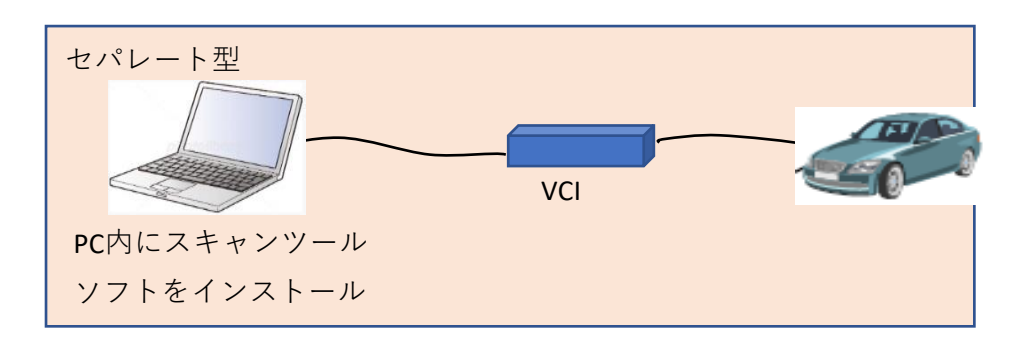

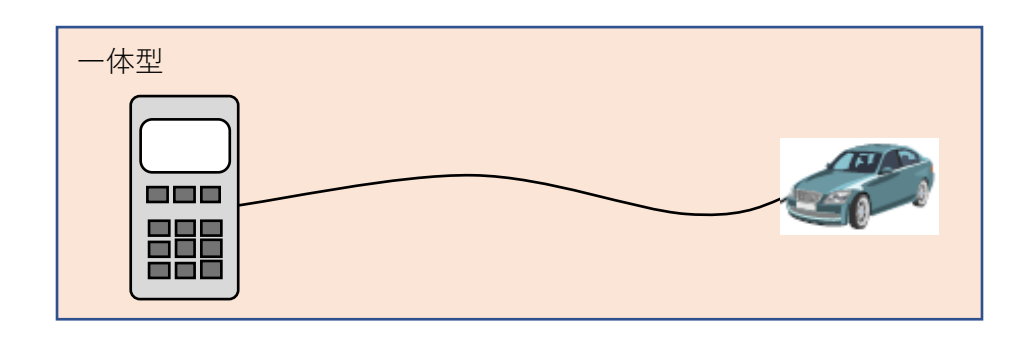

※PCでなくても、タブレット等でも可 ※PCとVCI間は有線でなく無線も可 ※VCIはケーブルを介さず車両へ直結も可

| 機種<br>No | メーカ | スキャンツールタイプ       |                    |       |                |           |          | スキャンツール情報の確認方法           |                             |
|----------|-----|------------------|--------------------|-------|----------------|-----------|----------|--------------------------|-----------------------------|
|          |     | セパレート型           |                    |       |                | 一体型       |          | ※左記情報の参照方法を記載する          | 備考                          |
|          |     | スキャンツールソフト名称     | スキャンツールソフトバージョン    | VCI名称 | VCIソフトバージョン    | スキャンツール名称 | ソフトバージョン | 記載情報が多い場合は下段の記載欄へ記載<br>可 | ※販売終了の場合は販売終了時期を記載          |
| 1        | 日産  | CONSULT-III plus | Ver.91.1以上         | VI2   | ファーム39.00.00以上 |           |          |                          |                             |
|          |     |                  |                    | VI3   | 9.0.682.208以上  |           |          |                          | VI3はVer.95.1以上で使用可能         |
| 2        | 日産  | CONSULT-Green    | Ver.J09.17.00.00以上 | VI2   | ファーム39.00.00以上 |           |          |                          | CONSULT-GreenはOEM受給車診断用ソフト  |
|          |     |                  |                    | VI3   | 9.0.682.208以上  |           |          |                          | VI3はVer.J09.20.06.00以上で使用可能 |
|          |     |                  |                    |       |                |           |          |                          | 一般整備事業者も購入可                 |
|          |     |                  |                    |       |                |           |          |                          |                             |

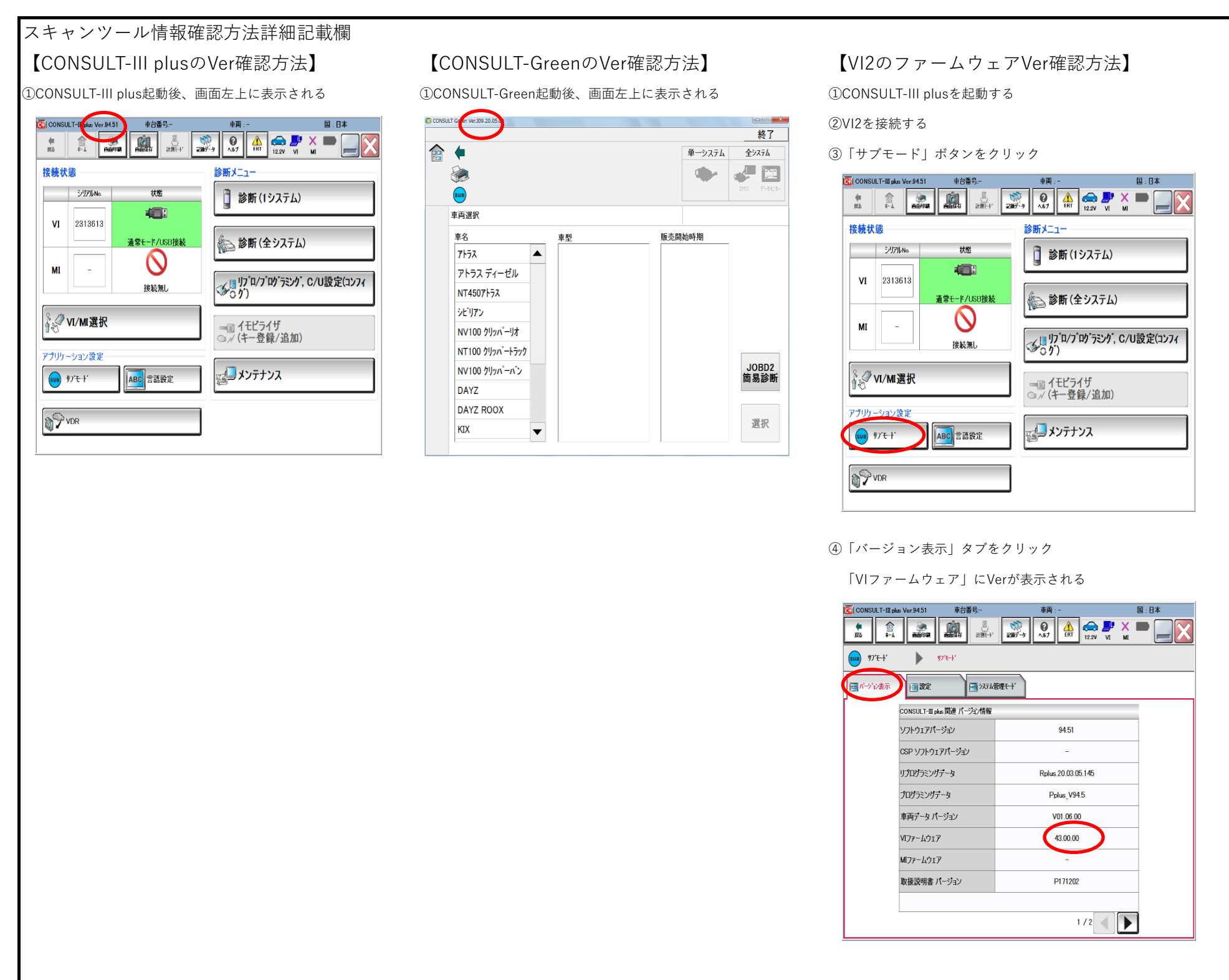

問い合わせ先

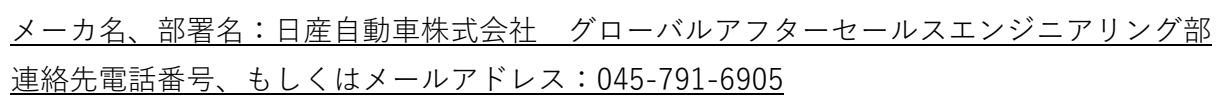

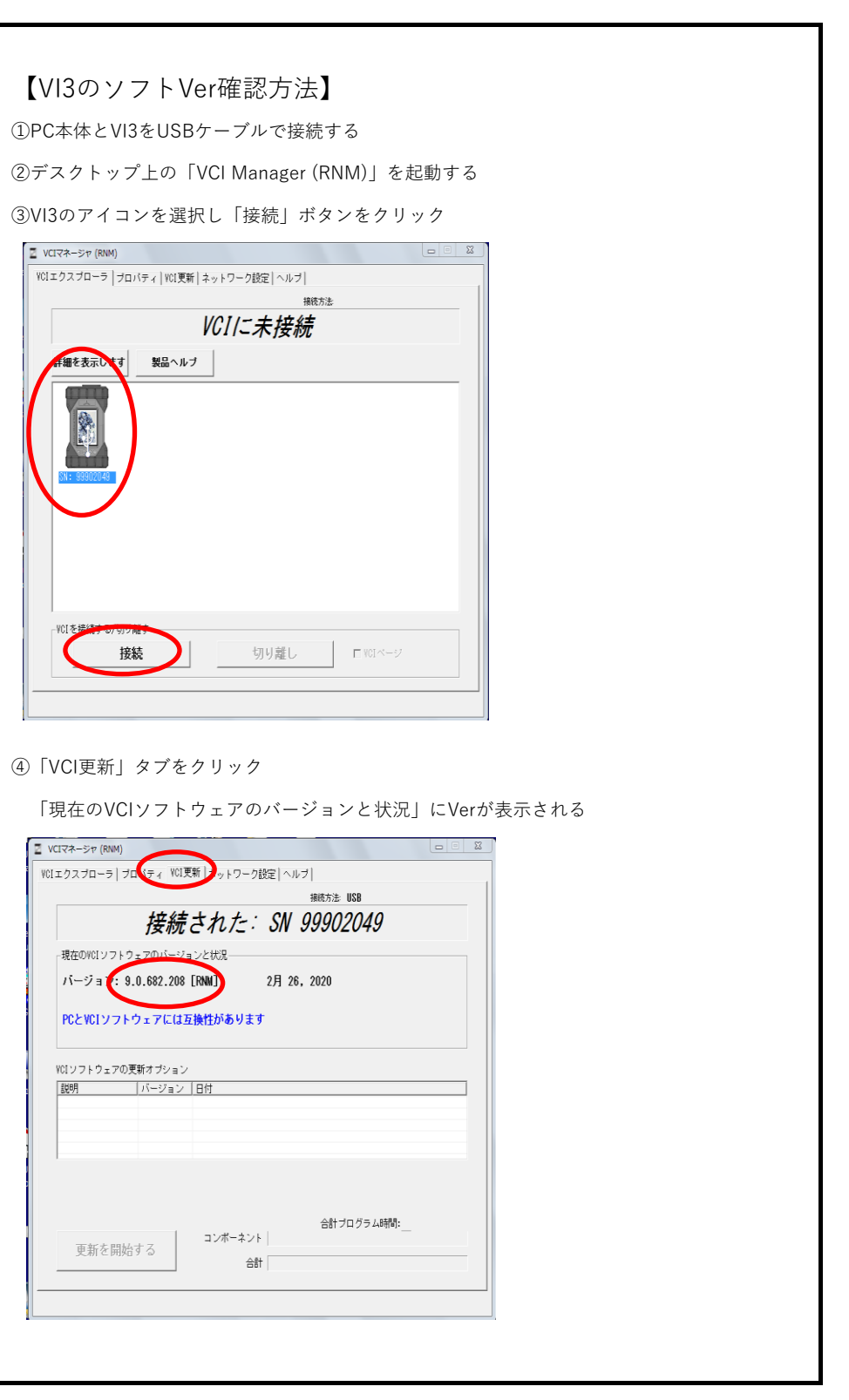